Schulungsunterlage Single Sign-on

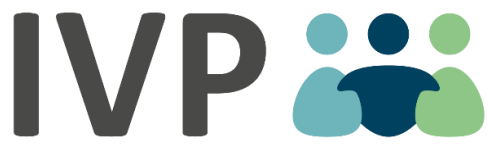

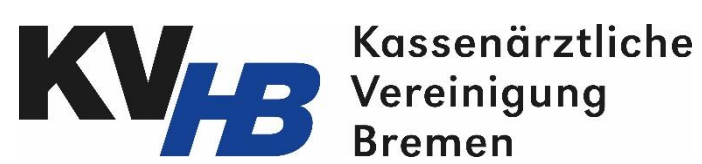

INTEGRIERTE VERSORGUNGSPROGRAMME

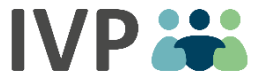

## Inhalt

- Informationen zum Single Sign-on
- Einmalige Synchronisation der Zugangsdaten & Absprung
- Passwortänderung / Verlust des Passworts

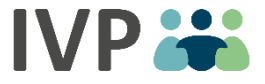

## Informationen zum Single Sign-on

2

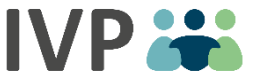

## Informationen zum Single Sign-on

- Wenn Sie am Vertrag Psychische Erkrankungen und am HzV Vertrag teilnehmen, haben Sie nun die Möglichkeit einfach und schnell zwischen den beiden Anwendungen abzuspringen
- Sie benötigen Zugangsdaten zum KVHB-Vertragsportal & zur IVPnet
- Für die Nutzung des Single-Sign on, müssen Sie in einem System einmalig Ihre Zugangsdaten synchronisieren
- Nach der Synchronisation haben Sie nur noch eine Benutzername-Passwort Kombination zum Login für beide Anwendungen

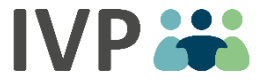

## EINMALIGE SYNCHRONISATION DER ZUGANGSDATEN & ABSPRUNG

4

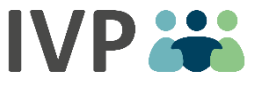

## Absprung aus der IVPnet

- Wenn Sie in der IVPnet eingeloggt sind, können Sie hier Patienten in den Vertrag Psychische Erkrankungen einschreiben
- Auf der Startseite der IVPnet haben Sie nun die Möglichkeit direkt ins KVHB-Vertragsportal zur Einschreibung von Patienten des HzV Vertrags abzuspringen.
- Um das Single Sign-on nutzen zu können, müssen Sie einmalig Ihre Zugangsdaten synchronisieren.
- Dafür klicken Sie auf den Knopf zum Absprung auf der Startseite:

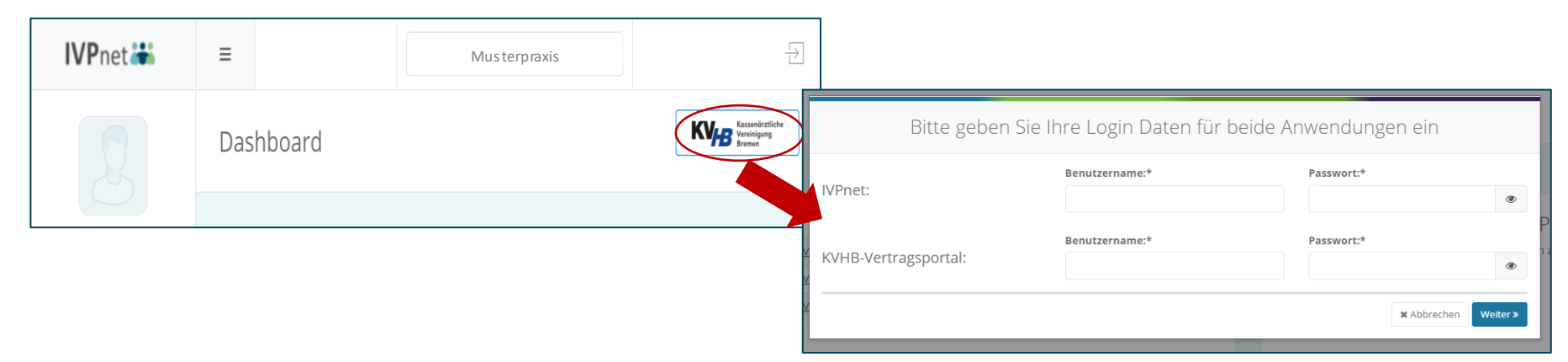

### Die einzelnen Schritte der Synchronisation sind auf der nächsten Seite Schritt für Schritt erklärt

## IVP 👬

## Die Synchronisation aus Sicht der IVPnet

| 1. Geben Sie Ih                    | re Anmeldedate<br>und klicken "V  | n der Anwend<br>Veiter"          | dungen              | ein<br><sup>}in</sup>      |                         |                              |                                           |              |                     |
|------------------------------------|-----------------------------------|----------------------------------|---------------------|----------------------------|-------------------------|------------------------------|-------------------------------------------|--------------|---------------------|
|                                    | Benutzername:*                    |                                  | Passwort            | *                          | 2 Wählen Sie            | nun die Anme                 | aldedaten aus                             | dia Sia 7    | ukünftig für        |
| Pnet:                              | tinameyer                         |                                  | •••••               | ۲                          | beide Syst              | eme nutzen m                 | öchten und klid                           | cken "Sp     | eichern"            |
| /UP Vertrageportal:                | Benutzername:*                    |                                  | Passwort            | *                          |                         | Benutzername:*               | Passwort:*                                |              | Für Login wählen: * |
| hb-vertragsportal.                 | tmeyer                            |                                  | Sonne1              | 23!                        | IVPnet:                 | tinameyer                    | •••••                                     | ۲            | 0                   |
|                                    |                                   |                                  |                     | X Abbrechen Weiter »       | KVHB-Vertragsportal:    | Benutzername:*               | Passwort:*                                | ۲            | $\bigcirc$          |
| 3. Bestätigen<br>Klicken Sie "Ja", | Sie Ihre Auswah<br>um die ausgewä | l mit Klick au<br>ihlten Daten t | f "Speic<br>für den | hern" und<br>zukünftigen   | Bitte wählen Sie nu     | in die Anmeldedaten a        | us, die Sie zukünftig für                 | beide Systen | bbrechen FSpeichern |
|                                    | Benutzername:*                    | Passwort:*                       |                     | Für Login wählen: *        |                         |                              |                                           |              |                     |
| IVPnet:                            | tinameyer                         | ••••••                           | ۲                   | <b>O</b>                   |                         |                              |                                           |              |                     |
| KVHB-Vertragsportal:               | Benutzername:*                    | Passwort:*                       | ۲                   |                            |                         |                              |                                           |              |                     |
| Bitte wählen Sie nui               | n die Anmeldedaten aus            | , die Sie zukünftig fü           | ür beide Sy         | steme nutzen wollen        | 4. Sie erhalten         | einen Hinweis                | s über die                                |              |                     |
|                                    |                                   |                                  |                     | × Abbrechen                | erfolgreiche Sp         | eicherung                    |                                           | _            |                     |
|                                    | Alle Nach                         | richten anzeigen                 | Wallon Si           | a dia Login Datan wirklich | . Di                    | e Änderungen wu              | rden erfolgreich g                        | espeicher    | t                   |
| Abrechnung                         |                                   | ~ ×                              | Wollens             | übernehmen?                | Jetzt können Sie sich r | nit den ausgewählten I<br>Ve | Daten in beiden System<br>ertragsportal). | en anmelde   | n (IVPnet und KVHB- |
|                                    |                                   |                                  |                     |                            |                         |                              |                                           |              | × Schließen         |

Nach erfolgreicher Speicherung sind Ihre Zugangsdaten synchronisiert und Sie können in die andere Anwendung abspringen

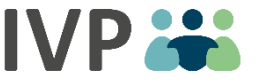

## Absprung aus dem KVHB-Vertragsportal

- Wenn Sie im KVHB-Vertragsportal eingeloggt sind, können Sie hier Patienten in den HzV Vertrag einschreiben
- Auf der Startseite des KVHB-Vertragsportals haben Sie nun die Möglichkeit direkt in die IVPnet zur Einschreibung von Patienten des Vertrags Psychische Erkrankungen abzuspringen.
- Um das Single Sign-on nutzen zu können, müssen Sie einmalig Ihre Zugangsdaten synchronisieren.
- Dafür klicken Sie auf den Knopf zum Absprung auf der Startseite:

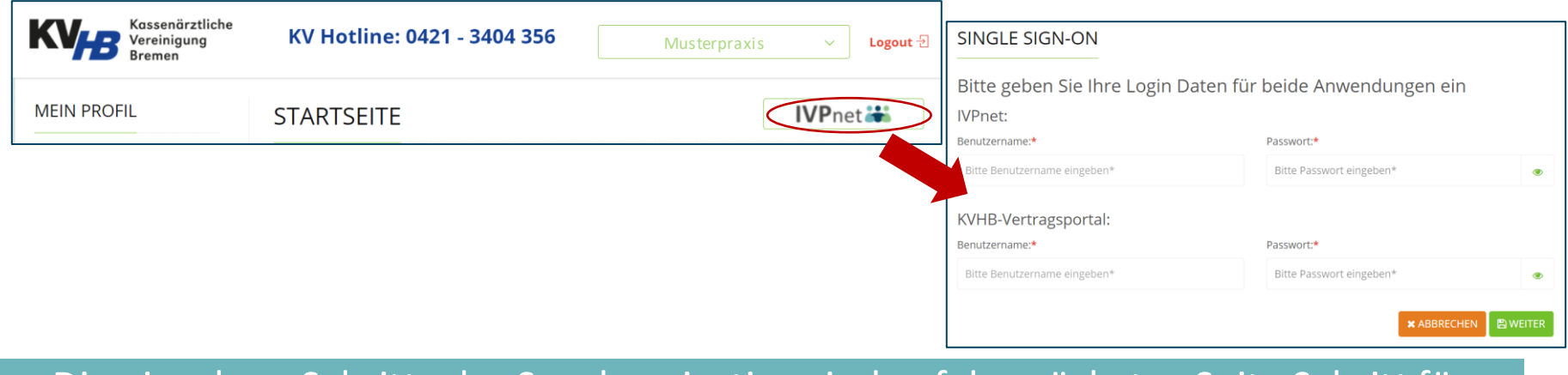

### Die einzelnen Schritte der Synchronisation sind auf der nächsten Seite Schritt für Schritt erklärt

# Die Synchronisation aus Sicht des KVHB-Vertragsportals

1. Geben Sie Ihre Anmeldedaten der Anwendungen ein und klicken "Weiter"

#### SINGLE SIGN-ON

Bitte geben Sie Ihre Login Daten für beide Anwendungen ein

| Benutzername:*                         | Passwort:* |            |
|----------------------------------------|------------|------------|
| tinameyer                              |            | ۲          |
| KVHB-Vertragsportal:<br>Benutzername:* | Passwort:* |            |
| tinameyer                              | Test1234!  | <b>I</b> D |
|                                        | × ABBR     |            |

3. Bestätigen Sie mit Klick auf "Speichern", dass Sie die ausgewählten Daten zukünftig zum Login nutzen wollen

| IVPnet:                                         |                           |                          |                    |
|-------------------------------------------------|---------------------------|--------------------------|--------------------|
| Benutzername:*                                  | Passwort:*                |                          | Für Login wählen:* |
| tinameyer                                       |                           | ۲                        |                    |
| KVHB-Vertragsportal:                            |                           |                          |                    |
| Benutzername:*                                  | Passwort:*                |                          | Für Login wählen:* |
| tinameyer                                       |                           | ۲                        | ۲                  |
| Mit Klick auf Speichern bestätigen Si<br>wollen | e, dass Sie die Daten für | die Anmeldung<br>«Zurück |                    |

2. Wählen Sie als nächstes die Anmeldedaten aus, die Sie zukünftig für beide Systeme nutzen möchten und klicken "Weiter"

IVP 👬

| Bitte geben Sie Ihre Login Da                | aten für beide Anwendung             | en e                 | in                 |
|----------------------------------------------|--------------------------------------|----------------------|--------------------|
| IVPnet:                                      |                                      |                      |                    |
| Benutzername:*                               | Passwort:*                           |                      | Für Login wählen:* |
| tinameyer                                    |                                      | ۲                    |                    |
| KVHB-Vertragsportal:<br>Benutzername:*       | Passwort:*                           |                      | Für Login wählen:* |
| tinameyer                                    |                                      | ۲                    | ۲                  |
| Bitte wählen Sie nun die Anmeldeda<br>wollen | aten aus, die Sie zukünftig für beid | <b>de Sys</b><br>« z | urück              |

#### 4. Sie erhalten einen Hinweis über die erfolgreiche Speicherung

| STARTSEITE                                     | IVPnet 👪 |
|------------------------------------------------|----------|
| Die Änderungen wurden erfolgreich gespeichert! | ×        |

Nach erfolgreicher Speicherung sind Ihre Zugangsdaten synchronisiert und Sie können in die andere Anwendung abspringen

## Nach der Synchronisation können Sie über den Knopf auf der Startseite in die andere Anwendung abspringen

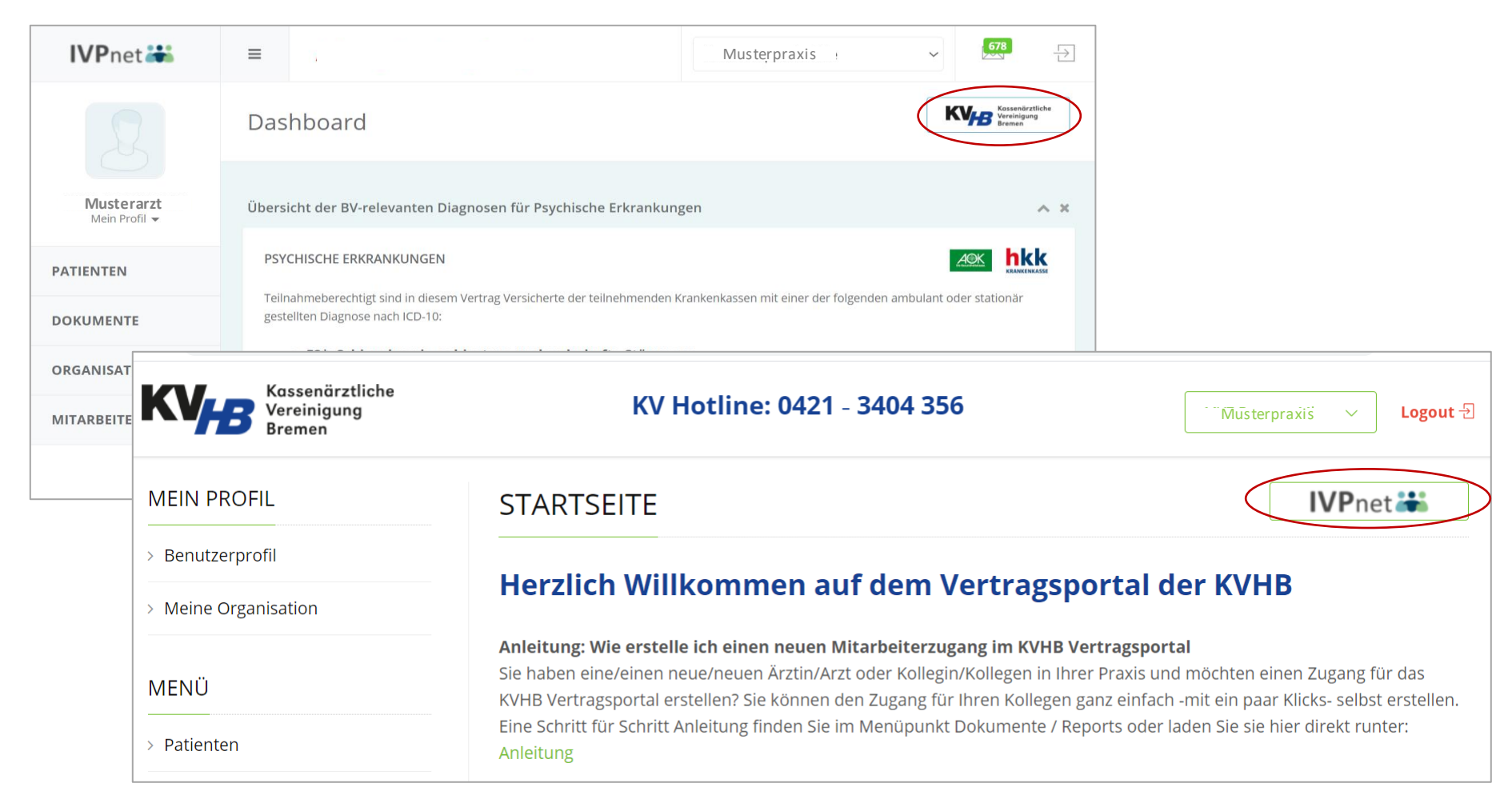

### Der Absprung ist nur von der Startseite aus möglich, damit keine laufenden Prozesse abgebrochen werden

# Hinweis: Aus Sicherheitsgründen müssen Sie beim "ersten" Absprung Ihr Passwort zum Login und die SMS-Tan eingeben.

|                                                                                   | Sicherheitsüberprüfung mit smsTAN                                                                                     |
|-----------------------------------------------------------------------------------|----------------------------------------------------------------------------------------------------|
| Login                                                                             | Sie erhalten in wenigen Sekunden eine SMS mit einer 5-stelligen Zahl (smsTAN). Bitte geben Sie diese in das Feld ein. |
| <u>Ω</u> musterarzt                                                               |                                                                                                    |
| Passwort                                                                          | <b>さ</b>                                                                                                    |
| Anmelden                                                                          | SMS-Tan                                                                                                    |
| < Zurück zur IVPnet                                                               | Anmelden                                                                                                    |
| <b>KVHB</b> - © 2019 - 2021 Copyright IVPNetworks GmbH<br>Impressum   Datenschutz |                                                                                                    |
|                                                                                   | <b>KVHB</b> - © 2019 - 2021 Copyright IVPNetworks GmbH<br>Impressum   Datenschutz                                     |

### Danach ist ein Absprung mit einem Klick in die offene Session der anderen Anwendung möglich

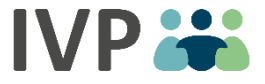

## Passwortänderung / Verlust des Passworts

## Wenn Sie Ihr Passwort in einer der Anwendungen manuell ändern, wird Ihr neues Passwort direkt mit der anderen Anwendung synchronisiert

| Meine Organisationen                               | Sicherheit Foto                                |  |             |
|----------------------------------------------------|------------------------------------------------|--|-------------|
| Passwort änd                                       | rn                                             |  |             |
| Passwort alt:                                      |                                                |  |             |
| ••••                                               |                                                |  |             |
| Passwort neu:                                      |                                                |  |             |
| ••••                                               |                                                |  |             |
| Passwort neu wiederho                              | en:                                            |  |             |
| •••••                                              |                                                |  |             |
| Passwortrichtlini                                  | :                                              |  | H Speichern |
| Das Passwort muss:                                 | 'n                                             |  |             |
| 2. und es müssen folgen                            | e Kriterien erfüllt sein:                      |  |             |
| - mind. 1 Großbuchsta<br>- mind. 1 Kleinbuchsta    | e ist enthalten<br>e ist enthalten             |  |             |
| - mind. 1 Sonderzeiche<br>- mind. 1 Zahl ist entha | ist enthalten - <b>!@#§\$%&amp;*-+/_</b><br>en |  |             |
|                                                    |                                                |  |             |

### Sie können Ihr neu gewähltes Passwort direkt für beide Anwendungen verwenden

Wenn Sie Ihr Passwort vergessen, können Sie über den **IVP \*\*** Support von IVP/der KVHB ein neues Einmalpasswort erhalten

Support KVHB 0421 3404 339

Support IVP 040607722266

| A              | Ihr Einmalpasswort ist nicht mehr g<br>Bitte wählen Sie ein neues Passwort u | gültig<br>nd speichern Sie Ihre Eingaben.<br>Passwortrichtlinie                                                                                                    |
|----------------|------------------------------------------------------------------------------|----------------------------------------------------------------------------------------------------|
| •              | Passwort alt"                                                                |                                                                                                    |
|                |                                                                              |                                                                                                    |
| Ð              | Passwort neu*                                                                | 1. mind. 8 Zeichen lang sein<br>2. und es müssen folgende Kriterien erfüllt sein:                                                                                                    |
| Image: Control | Passwort neu*<br>Passwort neu wiederholen*                                   | <ol> <li>mind. 8 Zeichen lang sein</li> <li>und es müssen folgende Kriterien erfüllt s</li> <li>mind. 1 Großbuchstabe ist enthalte</li> <li>mind. 1 Kleinbuchstabe ist enthalte</li> </ol> |

### Das neu vergebene Passwort wird direkt mit der anderen Anwendung Synchronisiert

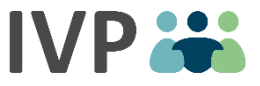

### Ihre Netzwerkmanager von IVP vor Ort:

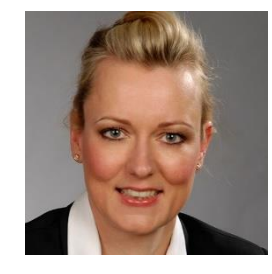

#### **Heidi Erhardts**

E-Mail: herhardts@ivpnetworks.de

Telefon: +49 40 22 63 067 30

Mobil: +49 176 104 13 001

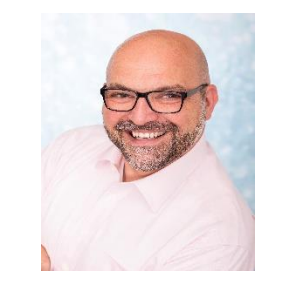

#### **Karim Lablack**

E-Mail: klablack@ivpnetworks.de

Telefon: +49 40 22 63 067 69

Mobil: +49 151 744 05 193

### Bei Fragen stehen wir Ihnen gerne zur Verfügung